## 大仁科技大學 線上財產系統操作流程

## 全校財產與非消耗品查詢流程

1. 大仁科技大學首頁→右上角點選教職員工→總務會計系統。

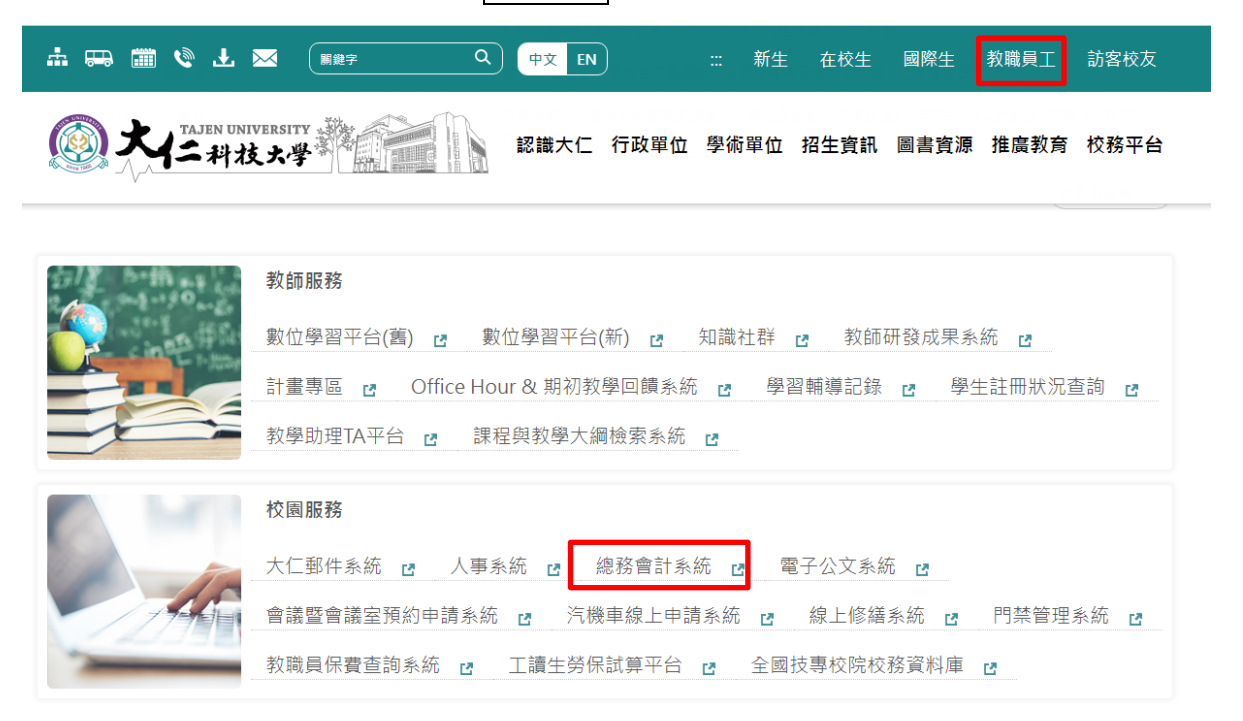

2. 進入總務會計系統 (https://web89. tajen. edu. tw/alltop/) 輸入帳號密碼(同校務平台帳密)。

| <ul> <li>◆ 大仁科技大學,總務會計系統</li> <li>← → C 介 @ wet</li> <li>✓ Yehoo寄序</li> <li>▲ 大仁科大</li> </ul> | x<br>◆ YouTube ③ 汽機車停車置線上 ③ 門景系紙 ⑤ 土地銀行 - 代唆(                                        | 學 🚰 財物農業分類 🔟 中華蒙政全球資訊 🔶 iLovePDF   Online 🔹   | ○ □ □ 2<br>○ ☆ □ @ 無寂式視識 :<br>加法計算 - Monia ■ 其他書業 |
|-----------------------------------------------------------------------------------------------|--------------------------------------------------------------------------------------|-----------------------------------------------|---------------------------------------------------|
|                                                                                               |                                                                                      |                                               | 5<br>充                                            |
|                                                                                               | <ul> <li>系統程式、登入帳密問題,請洽標</li> <li>作業流程問題請依欲詢問的問題</li> <li>如遇新學期,密碼需修改,請回望</li> </ul> | 校資組・分機1939葉小姐<br>,洽總務處、人事室、會計室、出納組<br>雲端平台做修正 |                                                   |

3. 請於左側選單,點選「個人財產系統-全校財產查詢」和「個人非消耗品系統-全校非消耗品查詢」

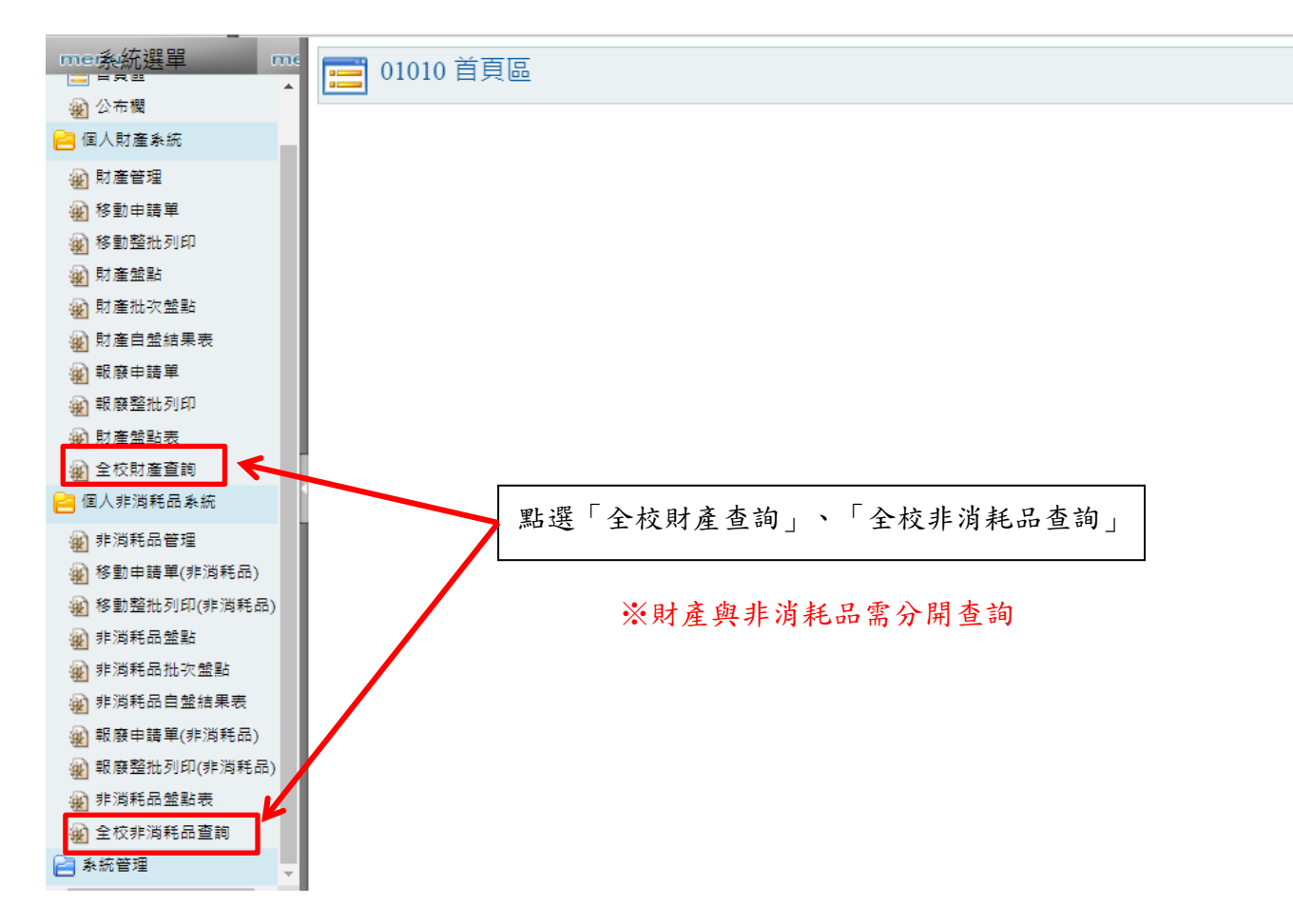

4. 輸入搜尋條件(如:財編、名稱、部門、保管人、地點等)查詢即可,另可點選 Excel 匯出下載檔案查閱。

| me条統選單 me                                                                                                    |                |                          |              |         |                         |     |           |                |              |               |
|----------------------------------------------------------------------------------------------------|----------------|--------------------------|--------------|---------|-------------------------|-----|-----------|----------------|--------------|---------------|
| @ 公布欄                                                                                                    | -              | -                        |              |         |                         |     |           |                |              |               |
| 🤗 個人財產系統                                                                                                    | 財動             | 董編號:<br>奎名稱:             |              |         |                         |     |           |                |              |               |
| 🔬 財產管理                                                                                                    | 規              | 格:                       |              |         |                         |     |           |                |              |               |
| 彩動申請單                                                                                                    | 廠              | 牌:                       |              |         |                         | 各化  | 4         | 杏銄             |              |               |
|                                                                                                    | 部              | 門: 全                     | 部            |         |                         | ~ 1 | ' _       | 브머             |              |               |
| ∞ 財産盤點                                                                                                    | 保              | 答人: <u>A</u>             | 0002-        | -保管組    |                         |     |           |                |              |               |
| @ 財產批交餘點                                                                                                    | 15X 3<br>477 a | 自地動: 王<br>=本源: 「ろ        | E BP         |         |                         | 1.  | ]         |                | the de       |               |
| ※ 財產自然结甲主                                                                                                    | #25<br>[]]]    | ■***/課: 王<br>*/ 注:: 12 目 | EEP<br>E 1 2 | 2156    | ▼ ■■ CXCEI 座 點選 LXCEI 進 | 出   | 日         | ト載れ            | 留系           |               |
| 别性白垩和木衣                                                                                                    | Q12            | 4 軍 15 員                 | < 1 2        | 5450    |                         |     | _         |                |              |               |
| ※ 取版申請单                                                                                                    | 維護             | 分類編號                     | 超            | 迄       | <u>財產名稱</u>             | 敗量  | <u>金額</u> | 購置日期           | 放置地點         | 保管人           |
| 後] 戰 廢 整批 列印                                                                                                    | Q              | 99999999                 | 2482         | 2482    | 施工線材                    | 1   | 7,000.00  | 2004-07-       | A218,凱撒廳     | A0002,保管      |
| <ul> <li>      ☆ 財産盤點表     ☆     ☆     ☆     ☆     ☆     ☆     ☆     ☆     ☆     ☆     ☆     ☆     ☆     ☆     ☆     ☆     ☆     ☆     ☆     ☆     ☆     ☆     ☆     ☆     ☆     ☆     ☆     ☆     ☆     ☆     ☆     ☆     ☆     ☆     ☆     ☆     ☆     ☆     ☆     ☆     ☆     ☆     ☆     ☆     ☆     ☆     ☆     ☆     ☆     ☆     ☆     ☆     ☆     ☆     ☆     ☆     ☆     ☆     ☆     ☆     ☆     ☆     ☆     ☆     ☆     ☆     ☆     ☆     ☆     ☆     ☆     ☆     ☆     ☆     ☆     ☆     ☆     ☆     ☆     ☆     ☆     ☆     ☆     ☆     ☆     ☆     ☆     ☆     ☆     ☆     ☆     ☆     ☆     ☆     ☆     ☆     ☆     ☆     ☆     ☆     ☆     ☆     ☆     ☆     ☆     ☆     ☆     ☆     ☆     ☆     ☆     ☆     ☆     ☆     ☆     ☆     ☆     ☆     ☆     ☆     ☆     ☆     ☆     ☆     ☆     ☆     ☆     ☆     ☆     ☆     ☆     ☆     ☆     ☆     ☆     ☆     ☆     ☆     ☆     ☆     ☆     ☆     ☆     ☆     ☆     ☆     ☆     ☆     ☆     ☆     ☆     ☆     ☆     ☆     ☆     ☆     ☆     ☆     ☆     ☆     ☆     ☆     ☆     ☆     ☆     ☆     ☆     ☆     ☆     ☆     ☆     ☆     ☆     ☆     ☆     ☆     ☆     ☆     ☆     ☆     ☆     ☆     ☆     ☆     ☆     ☆     ☆     ☆     ☆     ☆     ☆     ☆     ☆     ☆     ☆     ☆     ☆     ☆     ☆     ☆     ☆     ☆     ☆     ☆     ☆     ☆     ☆     ☆     ☆     ☆     ☆     ☆     ☆     ☆     ☆     ☆     ☆     ☆     ☆     ☆     ☆     ☆     ☆     ☆     ☆     ☆     ☆     ☆     ☆     ☆     ☆     ☆     ☆     ☆     ☆     ☆     ☆     ☆     ☆     ☆     ☆     ☆     ☆     ☆     ☆     ☆     ☆     ☆     ☆     ☆</li></ul> | 0              | 5010504-                 | 10           | 12      | 室内告示牌                   | 3   | 24,900.00 | 2009-06-       | AB102,AB102  | A0002,保管      |
| 2011年1月1日1日1月1日1日1日1日1日1日1日1日1日1日1日1日1日1日1                                                                                                    | -              | 12A<br>5010504           |              |         |                         |     |           | 20             |              | 組             |
|                                                                                                    | 0              | 12A                      | 9            | 9       | <b>戶</b> 外告示牌           | 1   | 19,000.00 | 2009-00-       | AB104,AB104  | A0002,床置<br>網 |
| ¥ 非消耗品管理 A 称曲由語單(非消耗品)                                                                                                    | 0,             | 5010401-<br>01           | 1174         | 7 11747 | ä <sup>6</sup>          | 1   | 35,200.00 | 2003-12-<br>23 | Q001,Q棟新天地   | A0002,保管<br>组 |
| <ul> <li>         · · · · · · · · · · · · · · ·</li></ul>                                                                                                    | 0,             | 5010401-<br>01           | 1174         | 6 11746 | 電腦椅-面定腳無扶手              | 1   | 58,500.00 | 2003-12-<br>23 | S116,電腦教室    | A0002,保管<br>细 |
| ● 非消耗品盤點                                                                                                    | 0              | 5010401-<br>01           | 1075         | 2 10752 | 神公商                     | 1   | 675.00    | 2002-05-       | F409,通識第四研究室 | A0002,保管<br>细 |
| <ul> <li>非沟杙山加火盆和</li> <li>非消耗品自盤結果表</li> </ul>                                                                                                    | 0              | 5010401-                 | 1021         | 2 10212 | 排公商                     | 1   | 1,200.00  | 2001-10-       | R507-4,教師研究室 | A0002,保管      |
| 🕢 報廢申請單(非消耗品)                                                                                                    | 0              | 5010303-                 | 57           | 84      | 不銹網組合式值箱                | 28  | 28,000.00 | 2001-07-       | CE003,信件收發室  | 四<br>A0002,保管 |
| 🙀 報廢整批列印(非消耗品)                                                                                                    |                | 5010303                  |              |         |                         |     |           | 2009 12        |              | 紀<br>40002 保管 |
| 🔊 非消耗品盤點表                                                                                                    | 9              | 03                       | 800          | 800     | 展示板                     | 1   | 70,000.00 | 10             | AB107,社園教育中心 | 組             |
| 全校非消耗品查詢                                                                                                    | 0              | 5010303-<br>03           | 588          | 588     | 機架                      | 1   | 12,000.00 | 2002-01-<br>29 | A803,電腦教室    | A0002,保管<br>組 |

※財產與非消耗品需分開查詢,查詢方法相同。